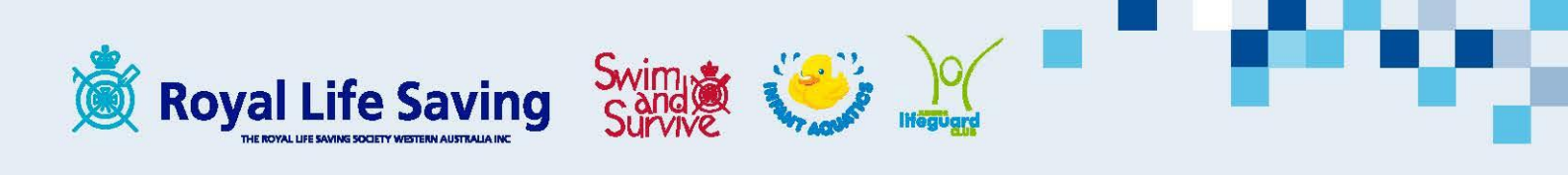

## Swim School Open Day material ordering procedure

- 1) Go to: <u>http://www.uniprint.uwa.edu.au/online-ordering/external-login</u>
- 2) Log in with the username and password you have been supplied

| Log in to Online Ordering            |
|--------------------------------------|
|                                      |
| Username                             |
|                                      |
| Password                             |
| Log in »                             |
| Forgotten your username or password? |
|                                      |

## 3) Select Open day material

.....

| Home              |          |
|-------------------|----------|
| Open Day Material | UniPrint |
|                   |          |

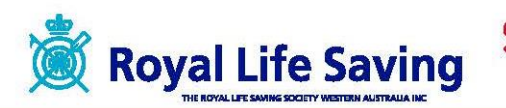

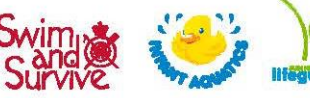

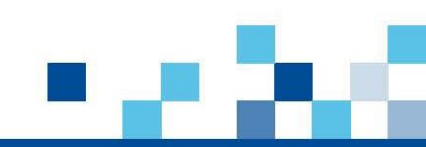

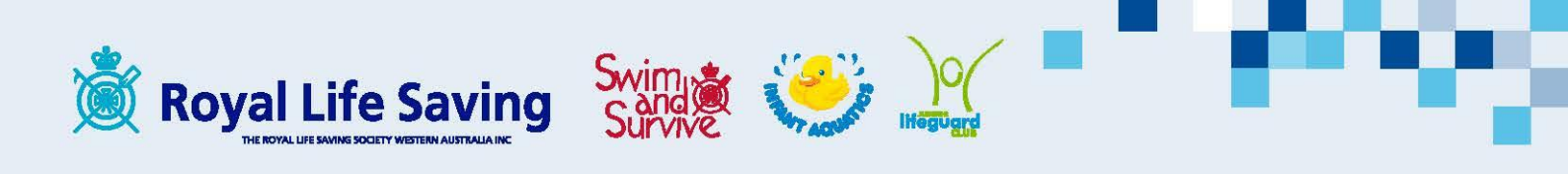

4) click configure on the poster

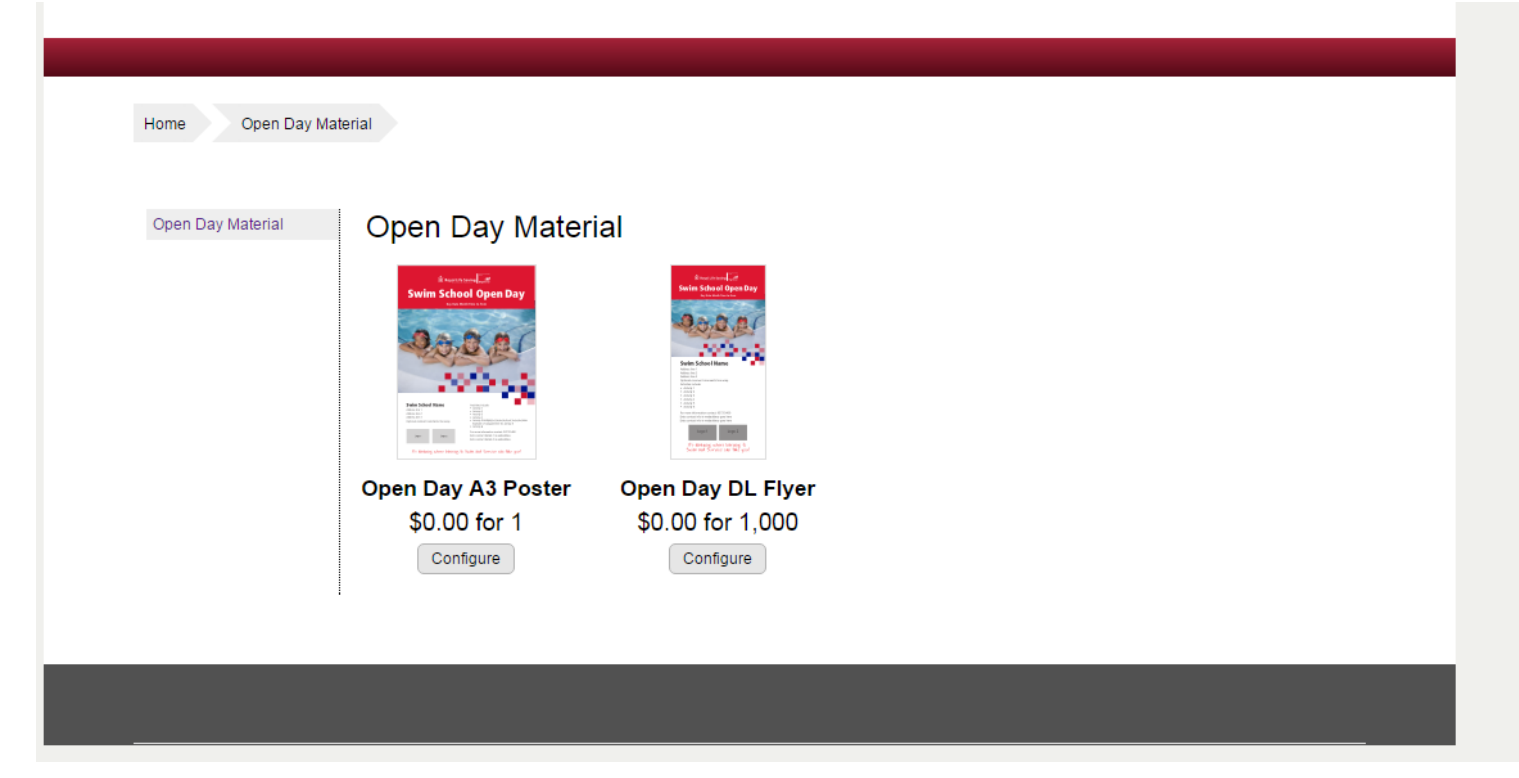

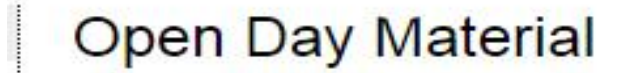

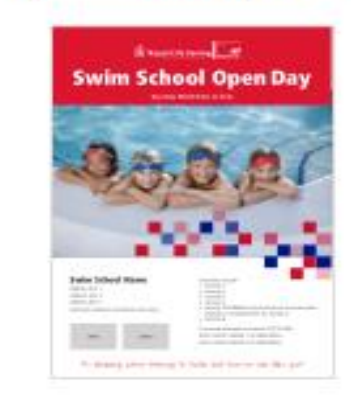

Open Day A3 Poster \$0.00 for 1 Configure

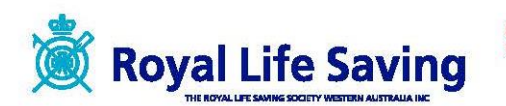

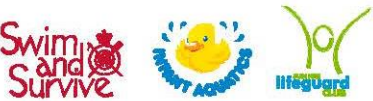

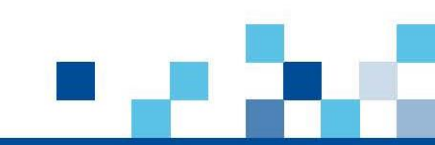

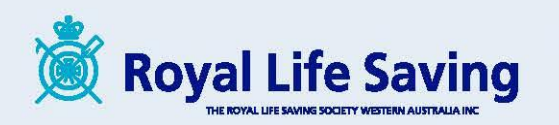

5) enter your details

Note you can cut and paste

For the activities – Enter a line with a return and the end of each

When ready press next and you will see a live proof (you also have an option to save a pdf of your proof to your desktop)

|                   | Open                                                                                                    | Day A3 Poster                                                                                                    |                                                                                           |                                                                                                    |
|-------------------|----------------------------------------------------------------------------------------------------|----------------------------------------------------------------------------------------------------|-------------------------------------------------------------------------------------------|----------------------------------------------------------------------------------------------------|
| Please            | note you may only order 10 A3 poster                                                                                                    | S                                                                                                    | 厳 Royal Life                                                                              | e Saving High                                                                                                    |
| Day / Date / Time | Sunday 9th October 11am -1pm                                                                                                    |                                                                                                    | Swim Scho                                                                                 | ol Open Day                                                                                                    |
| Swim School Name  |                                                                                                    |                                                                                                    |                                                                                           | 1022                                                                                                    |
| Address Line 1    |                                                                                                    |                                                                                                    | A A                                                                                       | ON PAC                                                                                                    |
| Address Line 2    |                                                                                                    |                                                                                                    |                                                                                           | L'AL                                                                                                    |
| Address Line 3    |                                                                                                    |                                                                                                    |                                                                                           |                                                                                                    |
| Optional Comments |                                                                                                    |                                                                                                    |                                                                                           | 60 S 2                                                                                                    |
| Logo1             | Aqualife Swim School                                                                                                    | ¥                                                                                                    | Swim School Name                                                                          | Artistas ortuda                                                                                                    |
| Logo2             | None                                                                                                    | •                                                                                                    | Address line 1<br>Address line 2<br>Address line 3<br>Optional comment comments line wrap | Activity 1 Activity 2 Activity 2 Activity 3 Activity 3 Activity 3 Activity 4 Activity 4 Activity 4 Activity 4 Activity 4 Activity 4 Activity 5 |
| Activities        |                                                                                                    |                                                                                                    | Lages Lages                                                                               | For movie information contact: 0073 5400<br>Extra contact details 1 is webaddress<br>Extra contact details 2 is webaldress                     |
|                   |                                                                                                    | le le                                                                                                    | It's dividuing where laterning t                                                          | o Swaina daved Scarveive colar take you?                                                                                                    |
|                   | Enter one activity per line, long text will a<br>too many activities are entered then they<br>error when you click Next. Between 6 ar<br>depending on the other information you | automatically be wrapped. If<br>y will not fit and you will get an<br>nd 10 activities should fit<br>have entered. | 1                                                                                         |                                                                                                    |

6) you can select the logos from the drop down list

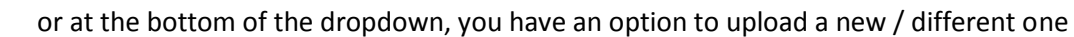

| Phone Number            | City of Wanneroo, Wanneroo Aquamotion<br>Other, upload a logo from your computer |   |
|-------------------------|----------------------------------------------------------------------------------|---|
| Extra Contact Details 1 |                                                                                  | - |

7) if your not happy with your proof – press the previous button at the foot of the page (don't use the back arrows on your browser) - You can then go back edit your text and press next agin to see your updated proof

| Cancel | < Previous | Add To Cart |
|--------|------------|-------------|
|--------|------------|-------------|

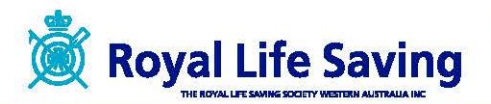

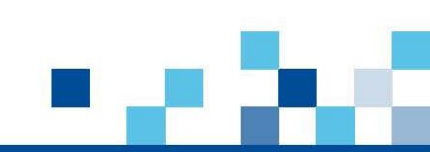

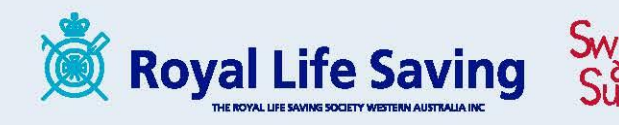

- Once you're happy with your proof press the add to cart button Note:
  - a) you can add comments (ie if you can't fix something on the proof and want the production team to make a change)
  - b) you must click the checkbox confirming proof and qty is correct to proceed

| You can also download the proof as a PD | open it in a new window/tab or save it to your computer.  |
|-----------------------------------------|-----------------------------------------------------------|
| Quantity                                | 0                                                         |
| Comments                                | ~                                                         |
|                                         | ~                                                         |
|                                         | I confirm that the proof PDF and the quantity are correct |
|                                         | Cancel < Previous Add To Cart                             |

9) you will be taken back to the Open day material page so you can select / configure your flyer.

| Home Open Day Mat | terial             |                                                                                                    |      |
|-------------------|--------------------|----------------------------------------------------------------------------------------------------|------|
| Open Day Material | Open Day Mater     | ial                                                                                                    |      |
|                   |                    | Concentration of the second second seco |      |
|                   | Open Day A3 Poster | Open Day DL Flyer                                                                                                    |      |
|                   | Quiconfigure       | \$0.00 for 1,000                                                                                                    |      |
|                   |                    |                                                                                                    |      |
|                   |                    |                                                                                                    | <br> |

10) When you have completed configuring the Poster and Flyer you need, click on your shopping cart and press the **checkout now** button.

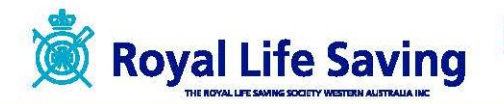

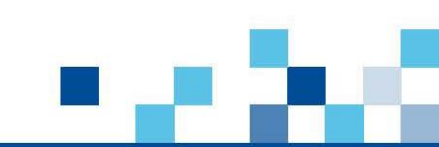

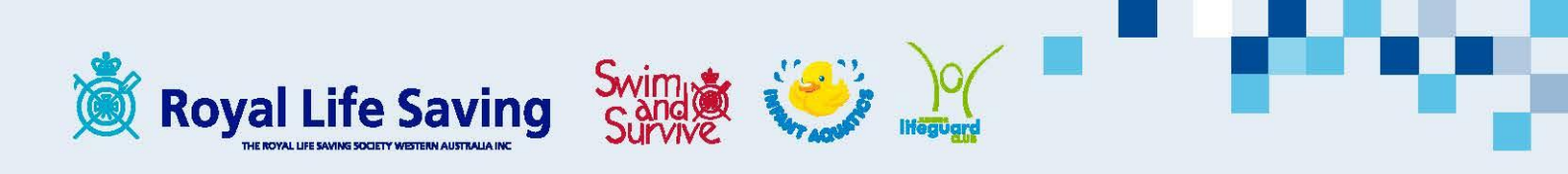

| 🖀 Welcome Angela Carey. 👻 | '言 My Shopping Cart (1) | * |
|---------------------------|-------------------------|---|
|                           | Open Day A3 Poster      |   |
|                           | Total Price \$0.00      |   |
|                           | Checkout Now            |   |
|                           | Show Car                | t |
|                           |                         |   |

11) Confirm all items and quantities are correct and then press the submit button Note: the delivery address will always be to Royal Life Saving (as the printed goods will go to them for distribution by them)

|                  |                                                          |                    | Indon              |
|------------------|----------------------------------------------------------|--------------------|--------------------|
| Please check and | edit if required the administrative details for your job |                    | Jider              |
| Phone number     | 9383 8247                                                | Open Day A3 Poster | \$0.00             |
| Mobile           |                                                          |                    | Total Price \$0.00 |
| Fax Number       |                                                          |                    |                    |
| Email address    | acarey@rlsswa.com.au                                     |                    |                    |
| Payment Method   | Invoice                                                  |                    |                    |
| Customer         | The Royal Lifesaving Society (wa Branch)                 |                    |                    |
| Section          | Swim and Survive                                         |                    |                    |
| Order Reference  |                                                          |                    |                    |
| Delivery Method  | UniPrint Delivery Run                                    |                    |                    |
| Mail Bag Number  | N/A                                                      |                    |                    |
| Address 1        | MCGILLIVRAY RD                                           |                    |                    |
| Address 2        | MT CLAREMONT                                             |                    |                    |
|                  |                                                          |                    |                    |
|                  |                                                          |                    |                    |

For support with the order process you can: Call Angela: 9383 8200 Email: acarey@rlsswa.com.au

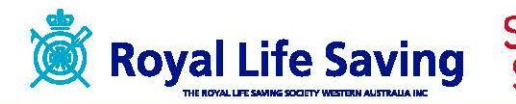

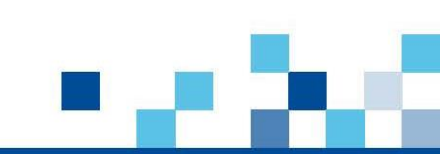